# SafeTANK GR3630-SB3 / WSB3

**User Manual** 

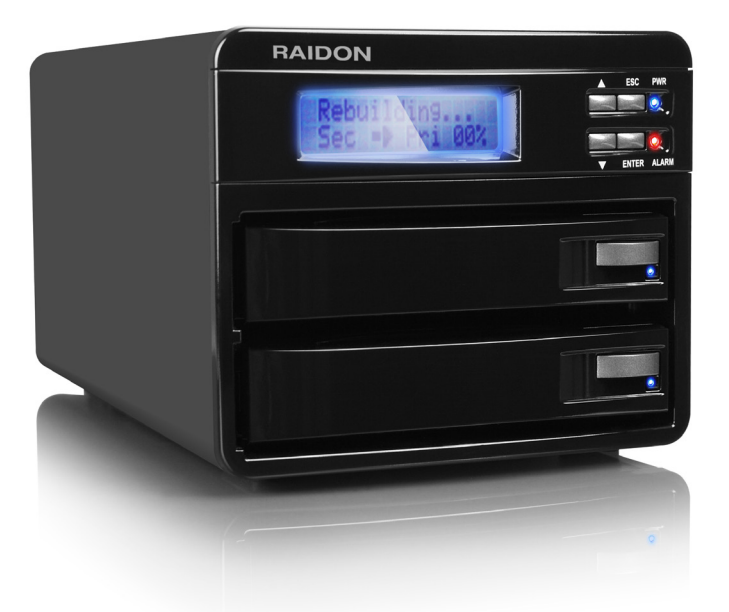

v.1.0 (January, 2012)

www.RAIDON.com.tw

# Index

| Chapter 1  | An introduction to RAID                          | 4  |
|------------|--------------------------------------------------|----|
| 1.1        | What is RAID?                                    | 4  |
| 1.2        | Comparison of RAID 0 and RAID 1                  | 4  |
| Chapter 2  | Characteristics and specifications               | 5  |
| 2.1        | Product appearance and accessories guide         | 5  |
| 2.2        | Product detailed specifications                  | 7  |
| 2.3        | Precautions before application                   | 8  |
| 2.4        | Message Indication of LED and Buzzer             | 9  |
| Chapter 3  | Installation of GR3630                           | 9  |
| 3.1        | Installation of hard disk                        | 9  |
| 3.2        | Product connection and booting                   | 10 |
| 3.3        | Hard disk formatting and disk drive establishing | 10 |
| 3.3.1      | Windows operating system                         | 10 |
| 3.3.2      | MAC operating system                             | 13 |
| 3.4        | An introduction to other functions               | 16 |
| 3.4.1      | LCD monitor operation guide                      | 16 |
| 3.4.2      | LCD monitor message guide                        | 18 |
| Appendix / | A Frequently asked questions                     | 20 |
| RAID GUI   | Instruction                                      | 23 |
| Energy sa  | ving                                             | 25 |

# **Chapter 1 An introduction to RAID**

## 1.1 What is RAID?

The idea of RAID (Redundant Array of Inexpensive Disks) was first proposed by David A. Patterson, Garth Gibson and Randy H. Katz at University of California, Berkeley in 1988. The purpose of RAID is to store the same data in multiple hard disks at different places, and to improve the performance of storage system. The advantages of RAID are to provide better productivity effectiveness and data error tolerance, and these can be done by distributing workload parallelly to a number of disk drive entities to achieve better performance. And through multi-operation of data, whenever one (or several) hard disk or magnetic area has a problem, we can still find the mirror copy of data in another hard disk, and so to achieve error tolerance.

Not only does RAID controller be able to assist users in ensuring that they can see their operating system in logical disk drive, they can also feel at ease without having to worry on how to manage this complicated construction. Generally, in order to get better result, we suggest users to choose a hard disk in same brand and same model while installing them in RAID, as a matching performance of these hard disks would allow the array to operate better than a single hard disk.

# 1.2 Comparison of RAID 0 and RAID 1

#### RAID 0: Striping (fast speed but has no error tolerance; two hard disks are required)

RAID 0 is currently the fastest RAID. It is a type of performance-oriented disk mirroring method. The function of RAID 0 is that it is able to combine two or more hard disks to work as a large hard disk. While all the hard disks are reading or writing under Stripe mode, they will be started up simultaneously. Assuming that you are writing a 10MB file and you have two hard disks to work under Strip. At this instant, every disk will start up simultaneously to write this file and sub-divide it into two equal parts, and simultaneously write it in two hard disks (each in writing 5MB). Therefore, the writing time is only half the original time. When you want to retrieve this file, you only need to retrieve 5MB each from two hard disks vice versa, and so, the time needed is only half. As reading and writing of file by each hard disk is only half the original time, therefore, the reading and writing performances are the fastest among all RAIDs. However, as RAID 0 array does not backup data, whenever one of the disks is damaged, the entire array will be malfunctioned to result with all data lost in the array. Thus, we can say that RAID 0 does not have any error tolerance capability at all.

The computing method of RAID 0 hard disk capacity: [total capacity] = [hard disk number] x [minimum capacity of hard disk] Ex: 2 × 500GB HDD=2 × 500GB=1000GB

1 × 500GB HDD+1× 200GB HDD=2×200GB=400 GB

#### RAID 1: Mirroring (possesses error tolerance capability; two hard disks are required)

As RAID 1 is composed of two hard disks, it can be referred to as disk mirroring. Each data will simultaneously be written in two disks and that the data in two disks are exactly the same. Whenever one of the disks fails, the system is still able to operate normally. RAID 1 features excellent data security, and is most commonly and widely used among all the RAID levels, and most compliance to the original design concept.

The computing method of RAID 1 hard disk capacity: [total capacity] = [minimum capacity of hard disk] Ex: 2 × 500GB HDD=500GB

1 × 500GB HDD+1× 200GB HDD=200GB

The following is a comparison of two RAID levels:

| RAID Level | Basic operation principle | Disk applicable<br>space      | Data reliability | Data transmit<br>rate | Minimum<br>hard disk<br>requirement |
|------------|---------------------------|-------------------------------|------------------|-----------------------|-------------------------------------|
| 0          | Partition storage         | Total hard disk capacity      | Low              | Fast                  | 2                                   |
| 1          | Mirroring                 | Minimum hard<br>disk capacity | High             | Slow                  | 2                                   |

# **Chapter 2 Characteristics and specifications**

## 2.1 Product appearance and accessories guide

Front view

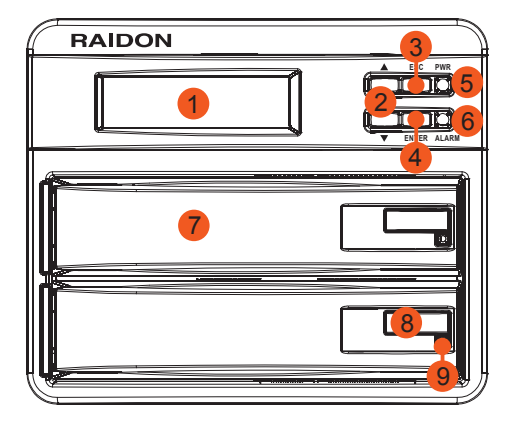

#### 1. LCD panel

Display different product messages including RAID mode, fan speed, product interior temperature, and hard disk status.

#### 2. UP/DOWN selection key

The operation key for function setting (options: cycle function).

#### 3. Cancel key (ESC)

The operation key for function setting (options: abandon function).

### 4. Confirm key (ENTER)

The operation key for function setting (options: confirm function).

## 5. Power lamp (blue)

It will light up continuously after power ON.

#### 6. Failure warning light(red)

It will light up when there is an interior fault, including three status of hard disk failure, fan failure, and when temperature is too high.

7. Hard disk tray handle

## 8. Hard disk tray button

The operation key for removing the hard disk tray

## 9. Hard disk reading/writing light (blue)

Display different product messages including RAID mode, fan speed, product interior temperature, and hard disk status.

# Current diag la poprisi

## Rear view (GR3630-SB3)

## 1. AC power socket

#### 2. Power switch

## 3. Warning sound effect switch (Mute)

The product is built in with a buzzer. Whenever there is an error during the application process, apart from lighting up the warning light at the front, the product will also emit a warning sound. If users do not want the warning sound, they can switch this off.

- 4. 6cm fan
- 6 Characteristics and specifications

CAUTION

e each plug is prope

Rear view (GR3630-WSB3)

5. USB port

#### 6. eSATA port

#### 7. Security lock hole

If users want to secure the product in a specific place permanently, they can buy themselves a lock to secure the lock at this position.

#### 8. 1394b port

Parts list

| Item                     | GR3630-SB3   | GR3630-WSB3  |
|--------------------------|--------------|--------------|
| GR3630 main unit         | $\checkmark$ | $\checkmark$ |
| AC power cord            | $\checkmark$ | $\checkmark$ |
| USB 3.0 connecting cable | $\checkmark$ | $\checkmark$ |
| eSATA connecting cable   | $\checkmark$ | $\checkmark$ |
| 1394b connecting cable   |              | $\checkmark$ |
| Quick installation guide | $\checkmark$ | $\checkmark$ |
| CD                       | $\checkmark$ | $\checkmark$ |
| Screw pack               | $\checkmark$ | $\checkmark$ |

※ After opening the package of this product, please ensure that the related accessories of the model you purchased are complete with nothing missing, and the appearance and functions are all intact. Should you discover any problem with the product, please contact the store or agent where you bought the product as soon as possible.

# 2.2 Product detailed specifications

| Model                                 | GR3630-SB3                | GR3630-WSB3               |
|---------------------------------------|---------------------------|---------------------------|
| ASIC                                  | SR2045                    | SR2045                    |
| Host Chip                             | ASM1051 + SR2045          | ASM1051 + OXFW934DSB      |
| Host Interface                        | USB3.0 & eSATA            | USB 3.0 & eSATA & 1394b   |
| Supporting Hard Disk                  | SATA 3.0 Gb/s             | SATA 3.0 Gb/s             |
| Hard Disk Supporting Number           | 2 pieces                  | 2 pieces                  |
| Hard Disk Size                        | 3.5 inches                | 3.5 inches                |
| Hard Disk Maximum Supporting Capacity | 3TB                       | 3TB                       |
| Product Maximum Storage Capacity      | Under 6TB / RAID 0 status | Under 6TB / RAID 0 status |
| RAID Level                            | RAID 0 & RAID 1           | RAID 0 & RAID 1           |
| Hot Swap Hard Disk                    | yes                       | yes                       |

Characteristics and specifications 7

| Auto-rebuilding            | yes                                            | yes                                            |
|----------------------------|------------------------------------------------|------------------------------------------------|
| LCD Display                | yes                                            | yes                                            |
| Status Indicator Light     | yes                                            | yes                                            |
| Error Status Warning Sound | yes                                            | yes                                            |
| Environmental Detection    | yes /abnormal temperature<br>and fan operation | yes /abnormal temperature<br>and fan operation |
| Cooling Fan                | DC-12V / 6cm / 3500 rpm                        | DC-12V / 6cm / 3500 rpm                        |
| Power Input                | AC 100~240V                                    | AC 100~240V                                    |
| Built-in Power Supply      | DC 12V & 5V / 70W                              | DC 12V & 5V / 70W                              |
| GUI                        | Windows                                        | Windows                                        |
| Operating System           | Windows & Mac & Linux                          | Windows & Mac & Linux                          |
| Quality Certification      | CE & FCC                                       | CE & FCC                                       |

## 2.3 Precautions before application

- 1. Although GR3630 allows users to use hard disks of different capacities, but if you want to get best application performance and best product compatibility, we suggest you to use brand new hard disks of same specifications, model number and brand.
- 2. If you want to install GR3630 in two used hard disks, before installation, please first backup data in these hard disks to other hard disk to avoid data loss in the setting process later on.
- 3. Please ensure that the two hard disks do not contain bad track as a precaution if one of them fails, it may cause a system crash or a risk to lose all data.
- 4. The factory default value of GR3630 is RAID 1, we suggest users to first consider the application before using it. If your requirement is data security, please set it as RAID 1 mode; and if your consideration is to expand storage capacity, please set it as RAID 0 mode. Should you need resetting later on, it would destroy the data in the disks.
- 5. RAID 0 has no data backup function, but it is capable of combining all the hard disks to form a largecapacity hard disk with faster transmission performance. But whenever one of the hard disks fails, it would destroy the data in all the hard disks.
- 6. Users are able to set RAID level and GR3630 basic functions through the LCD monitor and the right keys at the front of the product.

| Status               |                 | LED Indicators      |              | Burrow |
|----------------------|-----------------|---------------------|--------------|--------|
| Status               | Power LED       | Power LED Alarm LED |              | Buzzer |
| Power on             | Blue / Light On |                     |              |        |
| No disk              | Blue / Light On | Red / Light On      |              | Yes    |
| Disk Failure         | Blue / Light On | Red / Light On      |              | Yes    |
| Access               | Blue / Light On |                     | Blue / Blink |        |
| Fan Failure          | Blue / Light On | Red / Light On      |              | Yes    |
| Overheat (Over 55°C) | Blue / Light On | Red / Light On      |              | Yes    |
| Rebuilding           | Blue / Light On |                     | Blue / Blink |        |

# 2.4 Message Indication of LED and Buzzer

# **Chapter 3 Installation of GR3630**

## 3.1 Installation of hard disk

1. Press the hard disk tray button

※ Press the hard disk tray button and pull out the hard disk tray

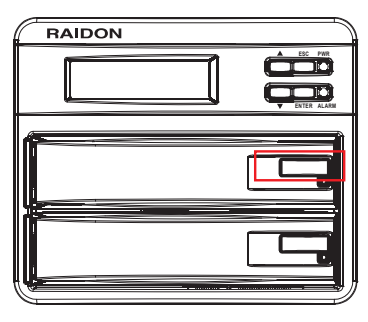

 Install two brand new SATA hard disks in the hard disk trays and secure each of them with screws at four positions as indicated in the diagram using the screw pack provided. Finally, insert the hard disk trays into GR3630.

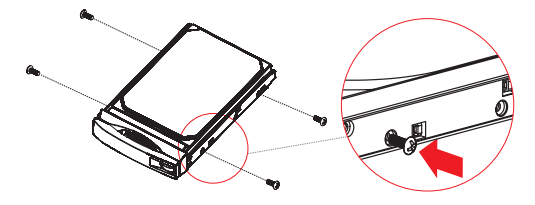

## 3.2 Product connection and booting

- 1. Connect AC power cord to your power outlet and GR3630.
- 2. Choose the interface (USB & eSATA & 1394b) that you want, and hook up your computer with the connecting cable.

% Choose only one type of interface to hook up with your computer.

3. Switch on the power of GR3630, when the LCD displays Pri HDD: OK and Sec HDD: OK after about 20~30 seconds, it indicates that GR3630 has been booted.

% The factory default value of GR3630 is RAID 1 mode.

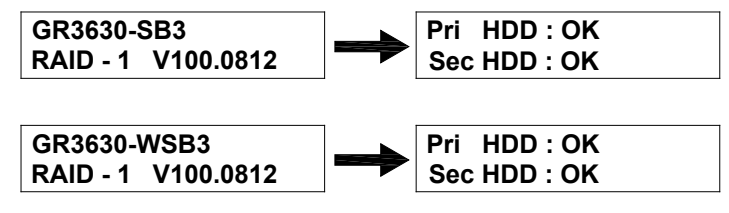

- 3.3 Hard disk formatting and disk drive establishing
- 3.3.1 Windows operating system
- 1. Enter into device manager of your computer.
  - X Use the mouse to click on My Computer and then click the right mouse button to select Management option.

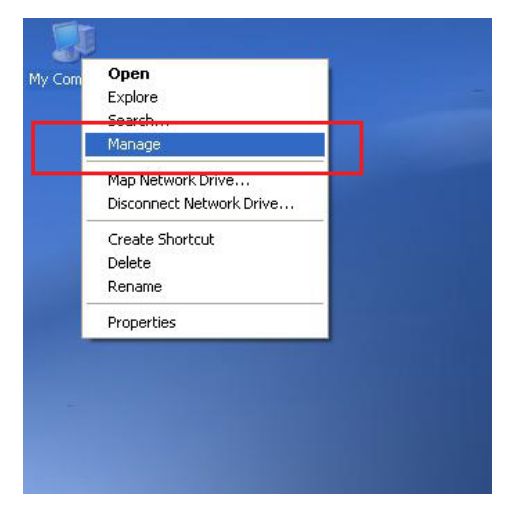

※ Click on Disk Management

|                              |                      |                              |                                |                         |           |                   |                       | _ |
|------------------------------|----------------------|------------------------------|--------------------------------|-------------------------|-----------|-------------------|-----------------------|---|
|                              |                      |                              |                                |                         |           |                   |                       |   |
| and the Management (1 and 1) | List me              | Laure Trees                  | Ste Cuerry LOrbus              | Country Dour Co         |           | human Comband     |                       |   |
| System Tools                 | 1000100<br>1000 (P-) | Earlinn Basic                | MTPS Healthy                   | 29 SD CR 16 83 C        | 8 STS No  | eraice   Overreau |                       |   |
| Event Viewer                 | Idata (G.)           | Partition Bask               | NTFS Healthy                   | 29.30 GB 16.80 G        | 8 57% No  | 0%                |                       |   |
| 2 Shared Holdens             | WIN VISTA HO         | OME 64 (D:) Partition Basic  | NTFS Healthy                   | 19.53 GB 1.78 GE        | 9% No     | 0%                |                       |   |
| Local Users and Groups       | Windows 2008         | Server (H) Partition Basic   | NTFS Healthy                   | 22.08 GB 10.99 G        | 8 49% No  | 0%                |                       |   |
| Performance Logs and Alert   | Watcows xp           | 6480T (E:) Partition Basic   | NTFS Healthy (8                | oot) 24.41 GB 20.82 G   | 8 85% No  | 0%                |                       |   |
| 207.020                      | BW9000WS 1P          | SP3 (C:) Partition Basic     | NTFS Healthy (9                | ystem) 24.41 GB 17.14 G | 8 70% No  | 0%                |                       |   |
| Persovable Storage           |                      |                              |                                |                         |           |                   |                       |   |
| C tick followporter          |                      |                              |                                |                         |           |                   |                       |   |
| Cisk Management              |                      |                              |                                |                         |           |                   |                       | _ |
| Sa nea are represente        | Oisk 0               |                              |                                | 1                       |           |                   |                       |   |
|                              | Basic<br>149 D4 CB   | WINDOWS XP SP3 (C:           | WINDOWS XP 6481T               | (ft)                    | data (G:) | WIN VISTA HOME    | 64 Windows 2008 Serve |   |
|                              | Online               | Healthy (System)             | Healthy (Boot)                 | Healthy                 | Healthy   | Healthy           | Healthy               |   |
|                              |                      |                              |                                |                         |           |                   |                       |   |
|                              | CPDisk 1             |                              |                                |                         |           |                   |                       |   |
|                              | 1397.26 GB           | 1397.25 (8                   |                                |                         |           |                   |                       |   |
|                              | Online               | Unallocated                  |                                |                         |           |                   |                       |   |
|                              |                      |                              |                                |                         |           |                   |                       |   |
|                              |                      |                              |                                |                         |           |                   |                       |   |
|                              |                      |                              |                                |                         |           |                   |                       |   |
|                              |                      |                              |                                |                         |           |                   |                       |   |
|                              |                      |                              |                                |                         |           |                   |                       |   |
|                              |                      |                              |                                |                         |           |                   |                       |   |
|                              |                      |                              |                                |                         |           |                   |                       |   |
|                              |                      |                              |                                |                         |           |                   |                       |   |
|                              |                      |                              |                                |                         |           |                   |                       |   |
|                              | Unitoster            | Princey partices    Chirrole | spartion <b>a</b> Logical days |                         |           |                   |                       |   |

- 2. Add in GR3630 hard disk and format it.
  - ※ During the setting process, we suggest you to choose NTFS format.
  - Move the mouse to the upper region of Non-configured area and click the right button; it will display the list of New Disk Partition

| the second second secon |                  |                         |           |                           |                   |                       |               |                     |             |                          |                                                                                                    |  |
|----------------------------------------------------------------------------------------------------|------------------|-------------------------|-----------|---------------------------|-------------------|-----------------------|---------------|---------------------|-------------|--------------------------|----------------------------------------------------------------------------------------------------|--|
| xon vew window Hep                                                                                                    |                  |                         |           |                           |                   |                       |               |                     |             |                          |                                                                                                    |  |
|                                                                                                    |                  | _                       |           |                           |                   |                       |               |                     |             |                          |                                                                                                    |  |
| Tools Volume                                                                                                    |                  | Layout                  | Type P    | File System               | 9.80.6<br>Markler | Capa<br>10.17         | Ry   Free Spa | e % Free            | Fault Toler | ance   Overhead          |                                                                                                    |  |
| vert Vever adda (                                                                                                    | 10               | Partition               | Bask /    | VITES                     | Healthy           | 29.30                 | GB 16.80 GB   | 57%                 | No          | 0%                       |                                                                                                    |  |
| sared Poldens Swaw vi                                                                                                    | STA HOME 64 (C   | <li>Partition</li>      | Sasic 7   | NTES                      | Healthy           | 19.53                 | GB 1.78 GB    | 9%                  | No          | 0%                       |                                                                                                    |  |
| erformance Logs and Alert                                                                                                    | is 2008 Server ( | Hi) Partition           | Bask P    | VITES                     | Healthy           | 22.00                 | GB 10.99 GB   | 49%                 | No          | 0%                       |                                                                                                    |  |
| rvice Manager Swappo                                                                                                    | W5 XP SP3 (C)    | Partition               | Bask P    | WITES                     | Healthy (9        | ysten) 24.41          | GB 17.14 GB   | 70 %                | No          | 0%                       |                                                                                                    |  |
| enovable Storage                                                                                                    |                  |                         |           |                           |                   |                       |               |                     |             |                          |                                                                                                    |  |
| sk. Defragmenter                                                                                                    |                  |                         |           |                           |                   |                       |               |                     |             |                          |                                                                                                    |  |
| tes and Applications                                                                                                    |                  |                         | _         | _                         | _                 |                       | _             | _                   |             |                          |                                                                                                    |  |
| KOPDisk<br>Basic                                                                                                    | WIN              | DOWS XP SP:             | 3 (C:     | WINDOWS                   | XP 6481T          | (6)                   |               | data (G             | >           | WIN VISTA HOME 64        | Windows 2008 Serve                                                                                                    |  |
| 149.04 G<br>Online                                                                                                    | ) 24.4<br>Hoal   | GB NTPS<br>fv: (Susten) |           | 24.41 GB M<br>Healthy (Po | urs<br>(f)        | 29.30 GB N<br>Healthy | nes           | 29.00 GB<br>Healthy | NTPS        | 19.53 GB NTPS<br>Healthy | 22.00 GB MTPS<br>Healthy                                                                                                    |  |
|                                                                                                    |                  |                         | _         |                           |                   | li anno               | _             | (Construct)         | _           | () and                   | in the second second se |  |
| CIPDISK<br>East:                                                                                                    | 177              |                         |           |                           |                   |                       |               |                     |             |                          |                                                                                                    |  |
| 1397.26<br>Online                                                                                                    | i8 1397          | .26 GB                  |           |                           |                   |                       |               |                     |             |                          |                                                                                                    |  |
|                                                                                                    | 1.00             |                         |           |                           |                   |                       | New Partes    | ····                |             |                          |                                                                                                    |  |
|                                                                                                    |                  |                         |           |                           |                   |                       | Properties    | _                   |             |                          |                                                                                                    |  |
|                                                                                                    |                  |                         |           |                           |                   |                       | Properties    | _                   |             |                          |                                                                                                    |  |
|                                                                                                    |                  |                         |           |                           |                   |                       | map           | _                   |             |                          |                                                                                                    |  |
|                                                                                                    |                  |                         |           |                           |                   |                       |               |                     |             |                          |                                                                                                    |  |
|                                                                                                    |                  |                         |           |                           |                   |                       |               |                     |             |                          |                                                                                                    |  |
|                                                                                                    |                  |                         |           |                           |                   |                       |               |                     |             |                          |                                                                                                    |  |
|                                                                                                    |                  |                         |           |                           |                   |                       |               |                     |             |                          |                                                                                                    |  |
|                                                                                                    |                  |                         |           |                           |                   |                       |               |                     |             |                          |                                                                                                    |  |
|                                                                                                    |                  |                         |           |                           |                   |                       |               |                     |             |                          |                                                                                                    |  |
|                                                                                                    |                  |                         |           |                           |                   |                       |               |                     |             |                          |                                                                                                    |  |
|                                                                                                    |                  |                         |           |                           |                   |                       |               |                     |             |                          |                                                                                                    |  |
|                                                                                                    |                  |                         |           |                           |                   |                       |               |                     |             |                          |                                                                                                    |  |
|                                                                                                    |                  |                         |           |                           |                   |                       |               |                     |             |                          |                                                                                                    |  |
|                                                                                                    |                  |                         |           |                           |                   |                       |               |                     |             |                          |                                                                                                    |  |
|                                                                                                    |                  |                         |           |                           |                   |                       |               |                     |             |                          |                                                                                                    |  |
|                                                                                                    |                  |                         |           |                           |                   |                       |               |                     |             |                          |                                                                                                    |  |
|                                                                                                    |                  |                         |           |                           |                   |                       |               |                     |             |                          |                                                                                                    |  |
|                                                                                                    |                  |                         |           |                           |                   |                       |               |                     |             |                          |                                                                                                    |  |
|                                                                                                    |                  |                         |           |                           |                   |                       |               |                     |             |                          |                                                                                                    |  |
|                                                                                                    |                  |                         |           |                           |                   |                       |               |                     |             |                          |                                                                                                    |  |
|                                                                                                    |                  |                         |           |                           |                   |                       |               |                     |             |                          |                                                                                                    |  |
|                                                                                                    |                  |                         |           |                           |                   |                       |               |                     |             |                          |                                                                                                    |  |
|                                                                                                    |                  |                         |           |                           |                   |                       |               |                     |             |                          |                                                                                                    |  |
|                                                                                                    |                  |                         |           |                           |                   |                       |               |                     |             |                          |                                                                                                    |  |
|                                                                                                    |                  |                         |           |                           |                   |                       |               |                     |             |                          |                                                                                                    |  |
|                                                                                                    |                  |                         |           |                           |                   |                       |               |                     |             |                          |                                                                                                    |  |
|                                                                                                    |                  |                         |           |                           |                   |                       |               |                     |             |                          |                                                                                                    |  |
|                                                                                                    |                  |                         |           |                           |                   |                       |               |                     |             |                          |                                                                                                    |  |
|                                                                                                    |                  |                         |           |                           |                   |                       |               |                     |             |                          |                                                                                                    |  |
|                                                                                                    |                  |                         |           |                           |                   |                       |               |                     |             |                          |                                                                                                    |  |
|                                                                                                    | ated 🔳 Prinary   | r partition 📕 E         | shended p | autilion 🔳 L              | cogical drive     |                       |               |                     |             |                          |                                                                                                    |  |
|                                                                                                    | salad 📕 Pirine,  | partition E             | stended p | settion 🔳 L               | Logical drive     |                       |               |                     |             |                          |                                                                                                    |  |

X According to Disk Management Wizard instructions, click Next to proceed the process until finish.

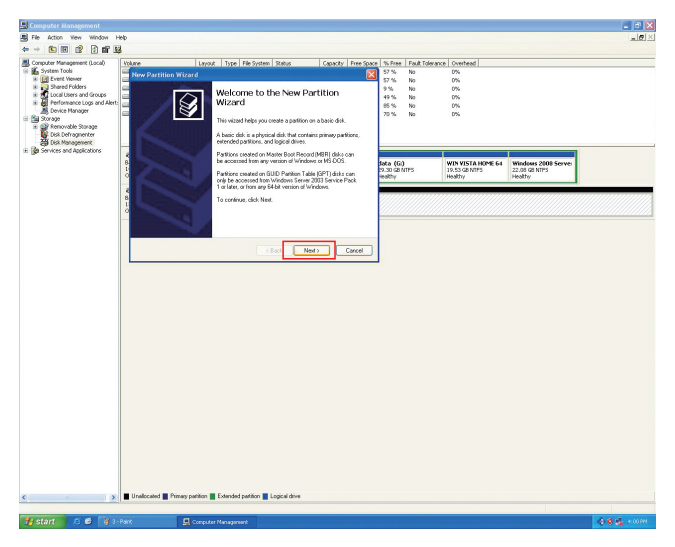

- 3. Setting is finished, you can start using this product.
  - X After finish setting and formatting the hard disk, it will display a disk drive code (I:) as shown in the diagram.

|                                                                                                    | Computer Management                            |                             |                                                                                                    |                                |                |                                |                                 |                                 |            |                                |            |                                               |                                                | <b>E</b> 18 |
|----------------------------------------------------------------------------------------------------|------------------------------------------------|-----------------------------|----------------------------------------------------------------------------------------------------|--------------------------------|----------------|--------------------------------|---------------------------------|---------------------------------|------------|--------------------------------|------------|-----------------------------------------------|------------------------------------------------|-------------|
|                                                                                                    | File Action New Window I                       | -etp                        |                                                                                                    |                                |                |                                |                                 |                                 |            |                                |            |                                               |                                                | _16         |
| Image: Section of the section of the sectio       | - 🕲 🖻 😫 🗙 🖬                                    | r 📽 🔍 🗐                     |                                                                                                    |                                |                |                                |                                 |                                 |            |                                |            |                                               |                                                |             |
|                                                                                                    | Computer Management (Local)                    | Volume                      |                                                                                                    | Layout                         | Type           | File Syste                     | en Status                       | Capacity                        | Free Spa   | e % Free                       | Fault Tole | rance Overhead                                |                                                |             |
|                                                                                                    | 💑 System Tools                                 | - (°- ()                    |                                                                                                    | Partition                      | Basic          | NTPS                           | Healthy                         | 29.30 G                         | 5 16.83 GB | 57.%                           | No         | 0%                                            |                                                |             |
|                                                                                                    | Event Vewer                                    | deta (@)                    |                                                                                                    | Partition                      | Basic          | NTPS                           | Healthy                         | 29.30 G                         | 16.00 GE   | \$7 %                          | No         | 0%                                            |                                                |             |
|                                                                                                    | Local Users and Groups                         | New Yolume (2               | ()<br>All (All (Da))                                                                                                    | Partition                      | Basic          | NTPS                           | Healthy                         | 1397                            | 1397.16.   | . 77 %                         | No         | 0%                                            |                                                |             |
|                                                                                                    | Ferformance Logs and Alert                     | Windows 2008                | Server (H.)                                                                                                    | Partition                      | Basic          | NTES                           | Healthy                         | 22.06 G                         | 10.99 GE   | 12.55                          | No         | 0%                                            |                                                |             |
|                                                                                                    | A Device Manager                               | WINDOWS XP                  | 64017 (E:)                                                                                                    | Partition                      | Desic          | NTPS                           | Healthy (D                      | not) 24.41 G                    | 20.82 GB   | 05 %                           | No         | 0%                                            |                                                |             |
| The strategy of the strategy of the strategy of               | i 💕 Removable Storage<br>E 💕 Disk Defragmenter | WINDOWS XP                  | SP3 (Ci)                                                                                                    | Partition                      | Basic          | NTPS                           | Healthy (5                      | rsten) 24.41 G                  | 17.14 GE   | 70 %                           | No         | 0%                                            |                                                |             |
| Res         Water Spectra         Description         Description <thdescription< th=""> <thdescription< th=""> <thde< td=""><td>Services and Applications</td><td>@Powk 0</td><td></td><td></td><td></td><td></td><td></td><td>1</td><td></td><td></td><td></td><td>1</td><td></td><td></td></thde<></thdescription<></thdescription<>                                                                                                    | Services and Applications                      | @Powk 0                     |                                                                                                    |                                |                |                                |                                 | 1                               |            |                                |            | 1                                             |                                                |             |
| Image: Second Second |                                                | Bask<br>149.04 68<br>Online | WINDO<br>24.41 GI<br>Healthy                                                                                                    | WS XP SP<br>6 NTP5<br>(System) | 3 (0           | WINDO<br>24.41 GE<br>Healthy I | WS XP 6480T<br>I NTPS<br>(Boot) | (Fi)<br>29.30 GB NTP<br>Healthy | 5          | data (G<br>29.30 GB<br>Healthy | 0<br>NTFS  | WIN VISTA HOME 64<br>19.53 GB NIPS<br>Healthy | Windows 2008 Server<br>22.08 GI NTPS<br>Healty |             |
| Vell Party                                                                                                    |                                                | Basic<br>1397-26 68         | New Yo<br>1397.26                                                                                                    | lume (t:)<br>GBNTFS            | ,              |                                |                                 |                                 |            |                                |            |                                               |                                                |             |
| ) Theoperies [Constigneds ] Lignature                                                                                                    |                                                | <u> </u>                    | Part of the local division of the local division of the local divi |                                | ta ta da da da |                                |                                 |                                 |            |                                |            |                                               |                                                |             |
| 3 Response - Constraints - Legadow                                                                                                    |                                                |                             |                                                                                                    |                                |                |                                |                                 |                                 |            |                                |            |                                               |                                                |             |
| ) Phregoria [Geodegedes] Igudaw                                                                                                    |                                                |                             |                                                                                                    |                                |                |                                |                                 |                                 |            |                                |            |                                               |                                                |             |
| 3 Theopere Constraints Legislaw                                                                                                    |                                                |                             |                                                                                                    |                                |                |                                |                                 |                                 |            |                                |            |                                               |                                                |             |
| ) Theoperies (Sendoperies ) Lipsdaw                                                                                                    |                                                |                             |                                                                                                    |                                |                |                                |                                 |                                 |            |                                |            |                                               |                                                |             |
| ) 🖥 Pringantina 🛛 Canadeguska 🖥 Ligadaka                                                                                                    |                                                |                             |                                                                                                    |                                |                |                                |                                 |                                 |            |                                |            |                                               |                                                |             |
| 3 Theopere Constraints I Leadow                                                                                                    |                                                |                             |                                                                                                    |                                |                |                                |                                 |                                 |            |                                |            |                                               |                                                |             |
| ) Debegante (Sendapake ) Igadaw                                                                                                    |                                                |                             |                                                                                                    |                                |                |                                |                                 |                                 |            |                                |            |                                               |                                                |             |
| ) 🛛 Prosperie 🖉 Geodegede 📲 Legadow                                                                                                    |                                                |                             |                                                                                                    |                                |                |                                |                                 |                                 |            |                                |            |                                               |                                                |             |
| 3 👔 Prosportes 🎬 Econolypoine 📲 Equations                                                                                                    |                                                |                             |                                                                                                    |                                |                |                                |                                 |                                 |            |                                |            |                                               |                                                |             |
| ) 🖥 Presperine 🛛 Considentine 🖥 Lignidiae                                                                                                    |                                                |                             |                                                                                                    |                                |                |                                |                                 |                                 |            |                                |            |                                               |                                                |             |
| ) Novypetre    Eendelpake    Lignaline                                                                                                    |                                                |                             |                                                                                                    |                                |                |                                |                                 |                                 |            |                                |            |                                               |                                                |             |
| 1.) 🖉 Pringantina 🖉 Canadapantina 📲 Ligundawa                                                                                                    |                                                |                             |                                                                                                    |                                |                |                                |                                 |                                 |            |                                |            |                                               |                                                |             |
| ) 🛛 Theopyrine 🛛 Eensityselee 🖥 Legaciae                                                                                                    |                                                |                             |                                                                                                    |                                |                |                                |                                 |                                 |            |                                |            |                                               |                                                |             |
| 3 🖉 Pringantes 🎬 Constripantes 📲 Lignalises                                                                                                    |                                                |                             |                                                                                                    |                                |                |                                |                                 |                                 |            |                                |            |                                               |                                                |             |
| ) 🛛 Theoperine 🛛 Considerable 🖥 Legadalae                                                                                                    |                                                |                             |                                                                                                    |                                |                |                                |                                 |                                 |            |                                |            |                                               |                                                |             |
| 2 Novypetra Elevidepates Elevidepates                                                                                                    |                                                |                             |                                                                                                    |                                |                |                                |                                 |                                 |            |                                |            |                                               |                                                |             |
| 1.3 🖉 Pringpartine 📲 Constraintine 📲 Lignaliane                                                                                                    |                                                |                             |                                                                                                    |                                |                |                                |                                 |                                 |            |                                |            |                                               |                                                |             |
| 2 Novypeline    Consideration    Legardone                                                                                                    |                                                |                             |                                                                                                    |                                |                |                                |                                 |                                 |            |                                |            |                                               |                                                |             |
| 3 🖉 Principantin 🖉 Candelpantin 📲 Ligueldans                                                                                                    |                                                |                             |                                                                                                    |                                |                |                                |                                 |                                 |            |                                |            |                                               |                                                |             |
| y Theoperine   Constraints   Legardian                                                                                                    |                                                |                             |                                                                                                    |                                |                |                                |                                 |                                 |            |                                |            |                                               |                                                |             |
| Presystem    Envedgetor    Lipscher                                                                                                    |                                                |                             |                                                                                                    |                                |                |                                |                                 |                                 |            |                                |            |                                               |                                                |             |
| ) )    Prosperio    Constante    Ligadam                                                                                                    |                                                |                             |                                                                                                    |                                |                |                                |                                 |                                 |            |                                |            |                                               |                                                |             |
| Preuppertain      Consideration     Ispatiate                                                                                                    |                                                |                             |                                                                                                    |                                |                |                                |                                 |                                 |            |                                |            |                                               |                                                |             |
| The second second se                                                                                                    |                                                |                             |                                                                                                    |                                |                |                                |                                 |                                 |            |                                |            |                                               |                                                |             |
|                                                                                                    |                                                |                             |                                                                                                    |                                |                |                                |                                 |                                 |            |                                |            |                                               |                                                |             |
|                                                                                                    |                                                | Primety partitio            | n 📕 Extend                                                                                                    | led pathion                    | n 📕 Log        | gical drive                    |                                 |                                 |            |                                |            |                                               |                                                |             |

X After finish setting, your computer will display a disk code (I:) to note that you can now use GR3630 normally.

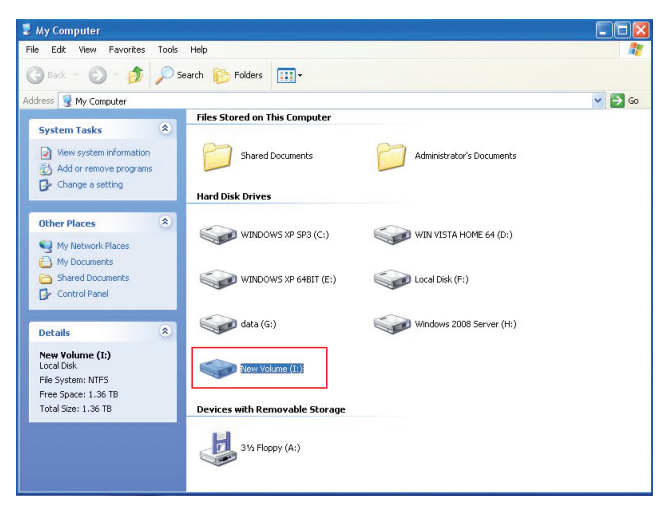

## 3.3.2 MAC operating system

1. Enter into Disk Utility of your computer.

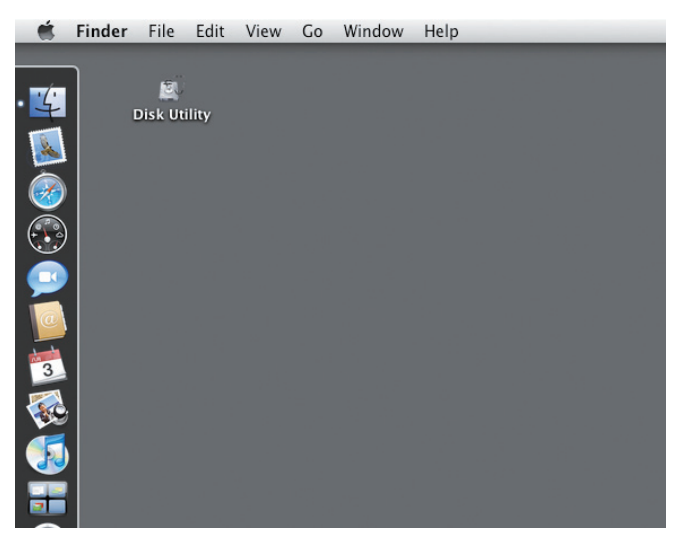

※ Click on this hard disk device

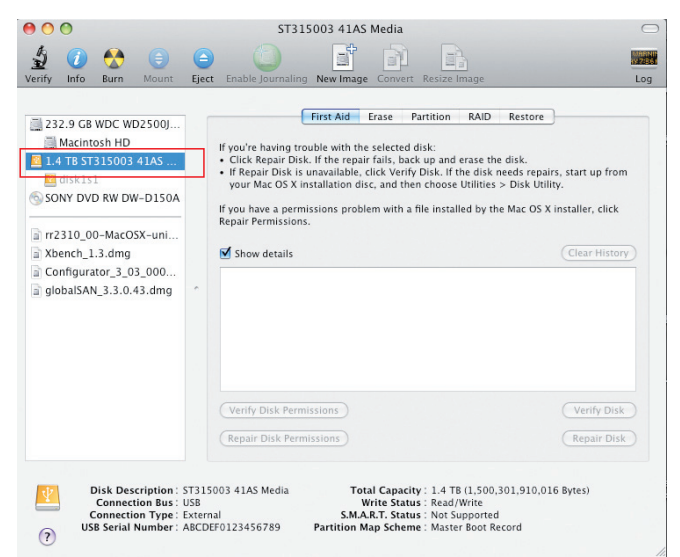

2. Add in GR3630 hard disk name and do formatting operation.

% Choose hard disk formatting and disk drive name setting (can be set as GR3630)

| 00                                                                                                    | ST315003 41AS Media                                                                                                    |                         |
|----------------------------------------------------------------------------------------------------|----------------------------------------------------------------------------------------------------|-------------------------|
| Verify Info Burn Mount                                                                                                    | Eject Enable Journaling New Image Convert Resize Image                                                                                                    | Log                     |
| 222.9 GB WDC WD2500,<br>Macintosh HD<br>1.4 TB 57155003 41AS<br>dtsk1s1<br>5000 DVD RW DW-D150A<br>72310_00-MacOSX-unl<br>2 Configurator 3,032,000<br>3 globalSAN_3.3.0.43.dmg | First Aid       Erase       Partition       RAID       Restore         To erase all data on a disk or volume:       1       Sective and the second of the second of the sec | Options.<br>e, select a |
| Disk Description:<br>Connection Bus:<br>Connection Type:<br>USB Serial Number:                                                                                                 | ST315003 41AS Media<br>USB<br>External<br>ABCDEF0123456789<br>Total Capacity: 1.4 TB (1,500,301,910,016 Byte<br>Write Status : Read/Write<br>S.M.A.R.T. Status : Not Supported<br>Partition Map Scheme : Master Boot Record                                                                                                    | s)                      |

X After finish setting the disk drive, please click Erase buttons • & , then start formatting the hard drive.

| 0 0 0                                                                                                    | ST315003 41AS Media                                                                                                    | C                 |
|----------------------------------------------------------------------------------------------------|----------------------------------------------------------------------------------------------------|-------------------|
| 🔬 🕡 🚷 🏮<br>Verify Info Burn Mount                                                                                                    | Eject Enable Journaling New Image Convert Resize Image                                                                                                    | Lo                |
| 232.9 GB WDC WD250<br>Macintosh HD<br>1.4 TB ST315003 41A<br>diskl31<br>SONY DVD RW DW-DJ<br>rr2310_00-MacOSX-u<br>Xbench_1.3.dmg<br>Configurator_3_03_000<br>globalSAN_3.3.0.43.dmg | Erase Disk     Erasing a disk will destroy all information on the     Volume of the disk.     This disk has 1 volume:         disk11 <sup>2</sup> Cancel     Erase     Volume Format:     MS-DOS (FAT)     Name:     INTITIED | tions.<br>elect a |
| Disk Description:<br>Connection Bus<br>Connection Type<br>USB Serial Number 1                                                                                                    | Erase Free Space<br>Stal S003 41AS Media<br>USB<br>External<br>BSCDF0123456789<br>Partition Mays Cheme : Master boot Record                                                                                                   | Ð                 |

Setting is finished, you can start using this product.
 X After finish formatting the hard disk, it will display the disk drive name GR3630.

| 0 0                                                                                                    | GR3630                                                                                                    | $\bigcirc$        |
|----------------------------------------------------------------------------------------------------|----------------------------------------------------------------------------------------------------|-------------------|
| Verify Info Burn Unmount                                                                                                    | Eject Enable Journaling New Image Convert Resize Image                                                                                                    | Log               |
| <ul> <li>232.9 G8 WDC WD2500)</li> <li>Macintosh HD</li> <li>1.4 T8 ST315003 41A5</li> <li>GR3630</li> <li>SONY DVD RW DW-D150A</li> <li>rr2310_00-MacOSX-uni</li> <li>Xbench_1.3.dmg</li> <li>Configurator_3_03_000</li> <li>globalSAN_3.3.0.43.dmg</li> </ul> | First Aid       Erase       RAD       Restore         To erase all data on a disk or volume:       1 Select the disk or volume in the list.         3 Spacify a format and name.       3 If you want to prevent the recovery of the disk's erased data, click Security Op 4 Click Frase.         To prevent the recovery of previously deleted files without erasing the volume, s volume in the list on the left, and click Erase Free Space.         Volume Format:       MS-DOS (FAT)         Name:       GR3630         Erase Free Space       Security Options | tions.<br>elect a |
| Mount Point : //<br>Format : M<br>Owners Enabled : N<br>Number of Folders : 0                                                                                                    | Capacity:         1.4 T8 (1,500,301,877,760 Bytes)           S=DOS (FAT32)         Available:         1.4 T8 (1,499,934,294,016 Bytes)           o         Used:         1.3 MB (1,343,488 Bytes)           Number of Files:         0                                                                                                    |                   |

% The desktop will automatically create a disk drive name GR3630, you can start using this product.

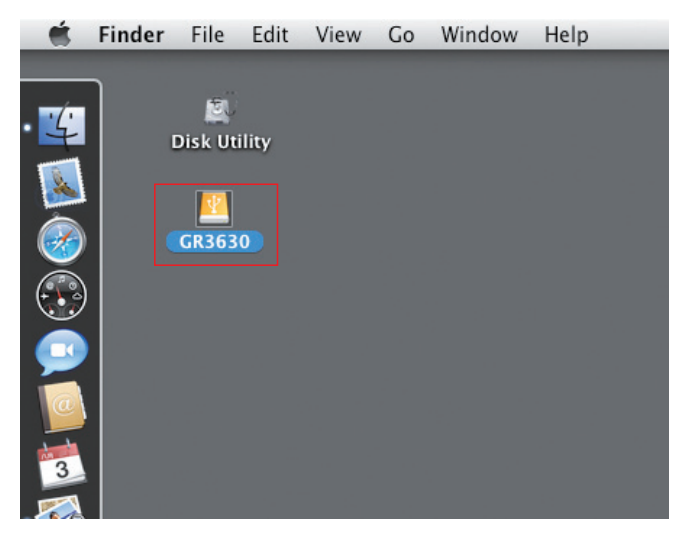

3.4 An introduction to other functions

# 3.4.1 LCD monitor operation guide

※ GR3630-SB3

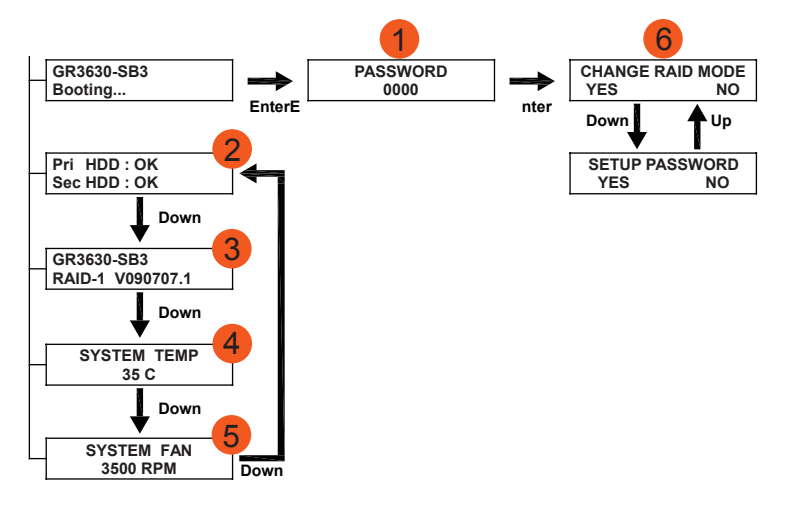

- 1. After power ON and before entering standby screen, click on ENTER key, you will enter into product function setup options (product default password is: 0000)
- 2. Upon booting, the standard standby screen will display the hard disk operation status.
- 3. It will display product model/RAID level/firmware edition.
- 4. It will display system temperature.
- 5. It will display fan rotation.

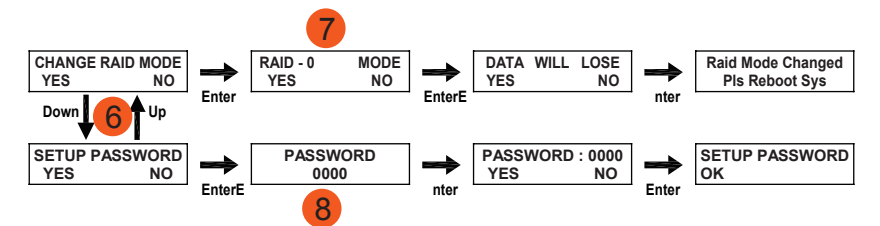

- 6. There are two functional setup options, one of them is RAID level setting, and the other is login password setting.
- 7. The factory default setting of RAID level is RAID-1, therefore, upon entering, you will be asked whether or not to change RAID-0. A change of RAID level would cause the original hard disk data to get lost, please pay special attention to it.
- 8. Use UP/DOWN key to input custom password. Password changing is to allow users to customize their personal preferences. After it has been changed, please record the password personally. Should you forget about it, it would cause disturbances to application.

※ GR3630-WSB3

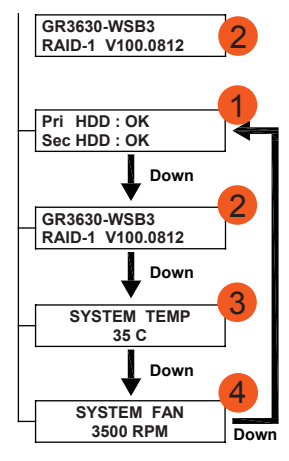

- 1. Upon booting, the standard standby screen will display the hard disk operation status.
- 2. It will display product model/RAID level/firmware edition.
- 3. It will display system temperature.
- 4. It will display fan rotation.

#### 3.4.2 LCD monitor message guide

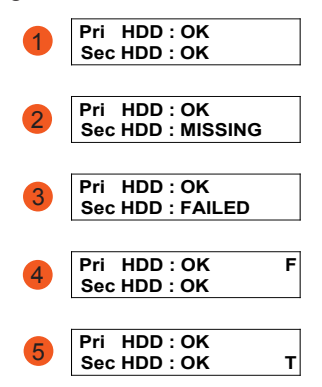

#### Common messages

- 1. OK: hard disk status is normal.
- 2. Missing: You have not installed hard disk
- 18 Installation of GR3630

- 3. Failed: You have installed hard disk, but it has failed to operate.
- 4. F: When F appears on the top right corner of monitor, it represents that the fan has already malfunctioned and is not working. Please visual inspect whether or not the fan has stopped working. If the malfunction is confirmed, please return it to original factory to repair.
- 5. T: When T appears on the right bottom corner of monitor, it represents that the interior temperature of product is too high (exceeding 60°C). If it is being used for a long period of time under an overheated condition, it would damage the hard disks. We suggest you to switch off the power to allow the temperature to drop before rebooting.

# Appendix A Frequently asked questions

#### Q: Is it alright to use RAID 1 to do hard disk backup function?

A: Yes. RAID 1 is a mirror function itself. If your hark disk requires RAID 1 to do backup function, please place your hard disk containing data in Pri HDD (Source) position to set as RAID 1, and after booting, place the new hard disk in Sec HDD (Target) position. The system will do data backup function automatically. After GR3630 has finished rebuilding, the data in two hard disks would be exactly the same.

#### Q: Is it alright to use a single hard disk under RAID 1?

A: Yes, but it would completely loss its originally RAID 1 data security function. We suggest you to use two hard disks under RAID 1 mode to ensure data security. Under a single hard disk, RAID 1 is unable to perform mirroring function. If one hard disk is damaged, the interior data would be destroyed completely. Whenever one hard disk is damaged, we suggest you to replace it with a new one as soon as possible.

#### Q: If GR3630 LCD monitor displays an error in hard disk, what should I do?

A: If you are using RAID 0 mode, please ensure which hard disk has caused the error and switch off the power of GR3630, remove the damaged hard disk and replace it with a new one. After rebooting, the system will rebuild RAID 0 system, but the original data would all be lost. If you are using RAID 1 mode, you can remove the damaged hard disk and replace it with a new one directly without having to switch off power. After the new hard disk has been inserted, the system will start to "rebuild" program automatically. After finish rebuilding, you can then use it normally. Please note that during the process of system data rebuilding, do not remove any hard disk to ensure an integrity of data.

#### ※ Under RAID 1 status, the data "rebuild" process.

Under the circumstance that Sec HD is damaged ...

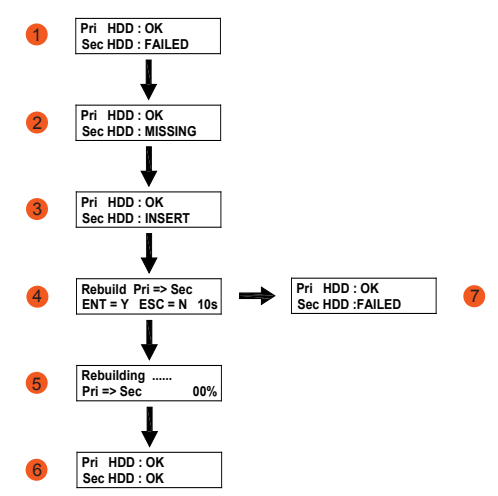

- 1. Sec HDD has found to be damaged
- 2. Remove the damaged Sec HDD
- 3. Insert a new hard disk into Sec HDD position
- 4. After about 5 seconds, the system will ask you whether or not to rebuild? If you do, please click on ENTER key; if not, please click on ESC key.
- 5. After confirming to rebuild data, GR3630 will start to copy hard disk data and display the working progress.
- 6. After finish copying the data, it will return to standby screen.
- 7. If you choose to abandon data rebuilding, the screen will return to a screen that reminds user that Sec HDD has been destroyed (same as screen 1).

Under the circumstance that Pri HDD is damaged ...

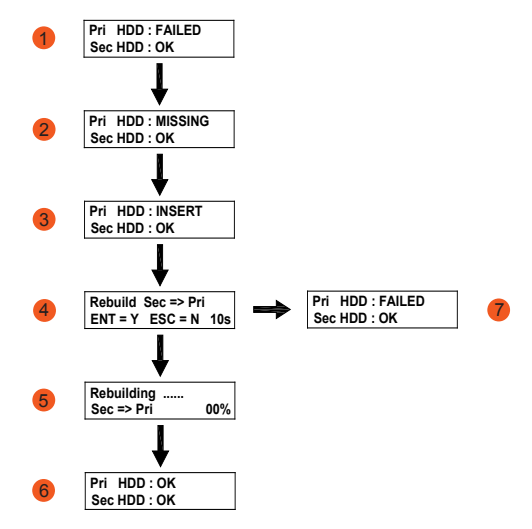

- 1. Pri HDD has found to be damaged
- 2. Remove the damaged Pri HDD
- 3. Insert a new hard disk into Pri HDD position
- 4. After about 5 seconds, the system will ask you whether or not to rebuild? If you do, please click on ENTER key; if not, please click on ESC key.

- 5. After confirming to rebuild data, GR3630 will start to copy hard disk data and display the working progress.
- 6. After finish copying the data, it will return to standby screen.
- 7. If you choose to abandon data rebuilding, the screen will return to a screen that reminds user that Pri HDD has been destroyed (same as screen 1).

#### Q: Do GR3630 Series have volume limitation?

A: If you want to use GR3630 with the volume over 2TB (RAID 0 mode), please make sure that your computer and the operating system are both 64-bit or above. Or the computer may not work well with GR3630. (Due to the hardware limitation, the 32 bit PC and OS can only support storage volume under 2TB.)

# **RAID GUI Instruction**

RAID GUI is the software for device status monitoring and firmware upgrades self-developed by RAIDON for RAIDON 2045 RAID chip. RAID GUI can be executed directly without installation and only under Windows operating system.

Please refer to the definitions of each function below:

#### 1. System Status

| E RAID GUI       |                                          |                                          |
|------------------|------------------------------------------|------------------------------------------|
| RAIDON           |                                          | RAID Management                          |
| Device1          | Device 1                                 | ]                                        |
| System Status    | Mode: Striping(RAID0)                    | System Capacity: 223 GB                  |
|                  | HDD1                                     | HDD2                                     |
| Firmware Upgrade | Normal                                   |                                          |
| E-Mail Notify    |                                          | V                                        |
| About            | Capacity 149 GB<br>WDC WD1600BEVS-75RST0 | Capacity 111 GB<br>WDC WD1200BEVS-00RST0 |
|                  | Firmware Version: 091016.1.C00           | Log                                      |
| Detected OK      |                                          |                                          |

"System Status" indicates the instant status and information of installed storage drives, also by click on "Log" button from the lower right corner will give the records of event log. (Concurrent events will also be recorded to the log which automatically saved in the same folder of RAID GUI software.)

When two of the same storage devices are installed, you may switch the corresponding storage device by selecting device number as "Device 1" from the upper left corner. RAID GUI management only supports maximum of 2 storage devices.

#### 2. Firmware Upgrade

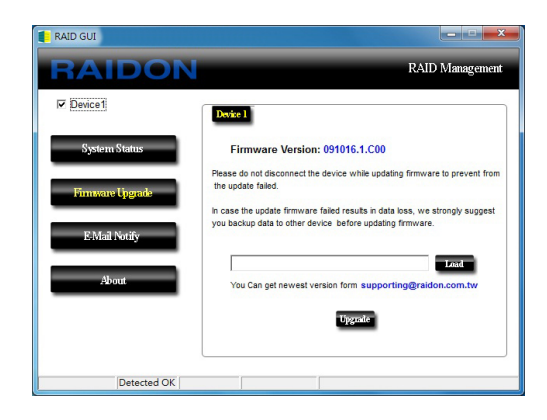

"Firmware Upgrade" allows for the upgrades to the firmware of corresponding device, also indicates the existing version of firmware to the corresponding device.

A Note : If installed storage device operates normally, we strongly recommend not upgrading the existing firmware.

#### 3. E-Mail Notify

| RAID GUI      |                                                     |
|---------------|-----------------------------------------------------|
| RAIDON        | RAID Management                                     |
| Device1       | Setup HDD Fail Device Removed                       |
| System Status | E-Mail Setup Port 25 (Defaut 25) E-Mail Host (SMTP) |
| E-Mail Notify | Local Information  Kame  E-Mail Address  Time Out   |
| About         | Connect E-mail Host     O     (Sec)                 |
|               | SMTP Login Authentication                           |
| Detected OK   |                                                     |

"E-Mail Notify" provides auto E-Mail notifications of HDD removal or failures to the designated E-Mail addressee. ("E-Mail notify" can be disabled temporarily or permanently after configuration by selecting "Don't send Email for this event" from each error options.)

Note : This function activates only under operating states of RAID GUI.

4. About

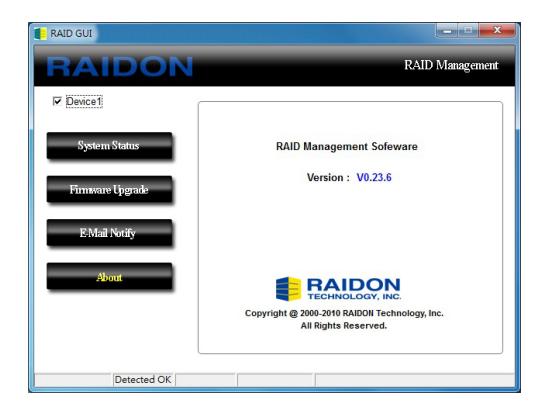

"About" indicates the version of RAID Management, the RAID GUI software.

# **Energy saving**

- 1. GR3630 and the OS are synchronized to standby/sleep/shut down mode for green and cost saving. Also, GR3630 is recovered for normal usage while operating/powering on the PC.
- GR3630 will change to energy saving mode after switching on the power, also the fan, LCD and HDD will stop its operation, which is a normal condition. After connecting to the PC, GR3630 will operate normally.
- 3. Please always connect the USB cable to the computer for ensuring the energy saving function operating normally.
- 4. If the temperature of GR3630 is over 55° under energy saving mode, the fan will rotate automatically until the temperature cool down. Besides, after the temperature is cooling down, the fan will turn to standby mode and stop working.
- 5. During data auto-rebuilding, GR3630 will complete the process once it on synchronization. And, after the rebuilding progress is finished, GR3630 will be synchronized for energy saving as well.
- 6. Required version: GR3630-SB3 PCB Version V1.1 above; GR3630-WSB3 PCB V2.0 above

If you want to check the PCBA version, please take out the HDD tray to examine it.

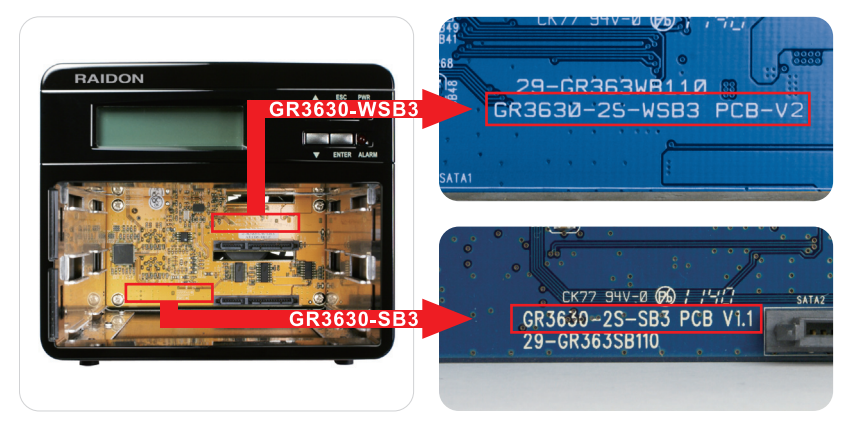